## Resolution Settings for both the Multimedia Projector and the Laptop

If the projected image does not properly fill the SMARTBoard screen, the resolution settings of the multimedia projector and the laptop do not match. For best results, the resolution should be set to 1024 x 768 on both the multimedia projector and the laptop.

To confirm/change the multimedia projector resolution using the remote control, follow these steps:

- 1. Press the Menu button.
- 2. Select the Info menu.
- 3. Scroll to Resolution and enter 1024 x 768.
- 4. To exit, press the Menu button.

To confirm/change the resolution setting of the laptop,

- 1. Click Start.
- 2. Click Control Panel.
- 3. Click Adjust screen resolution under the Appearance and Personalization heading.
- 4. Click on the down arrow in the Resolution field and scroll to 1024 x 768.
- 5. Click Apply.
- 6. Click OK.